## Tableau de bord

help.fracttal.com/hc/fr/articles/25065623809805-Tableau-de-bord

Le tableau de bord est le tableau où vous pourrez visualiser de manière actualisée et résumée les informations de votre gestion dans la plateforme. Vous obtiendrez des indicateurs et des graphiques dynamiques avec les éléments suivants :

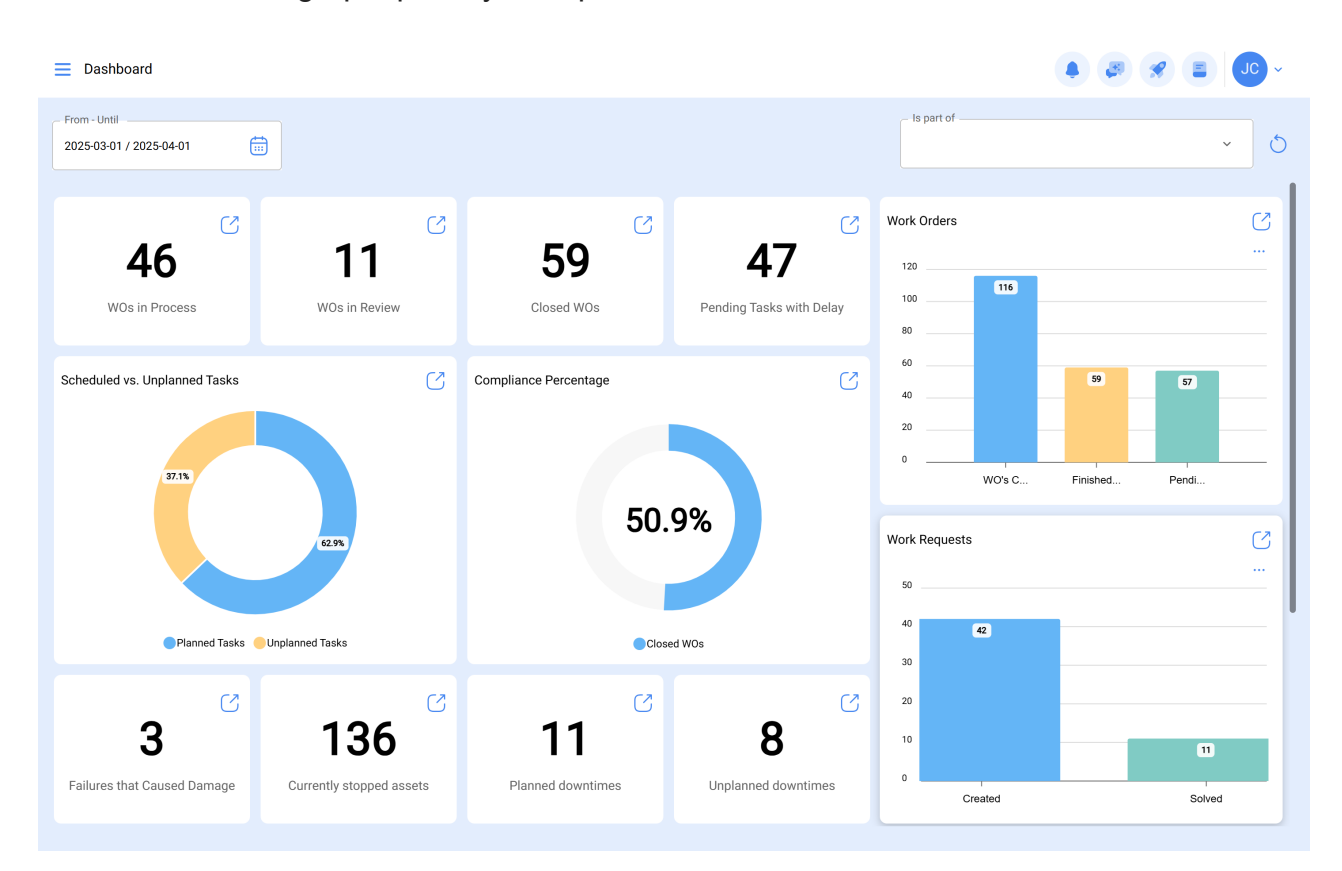

Dans cette interface, vous pouvez interagir de la manière suivante:

**Date :** dans cette option, vous pouvez sélectionner une plage de dates en fonction de vos intérêts. Vous pouvez choisir des options telles que 1 mois, 6 mois, l'année en cours, 1 ane ou n'importe quelle plage de dates.

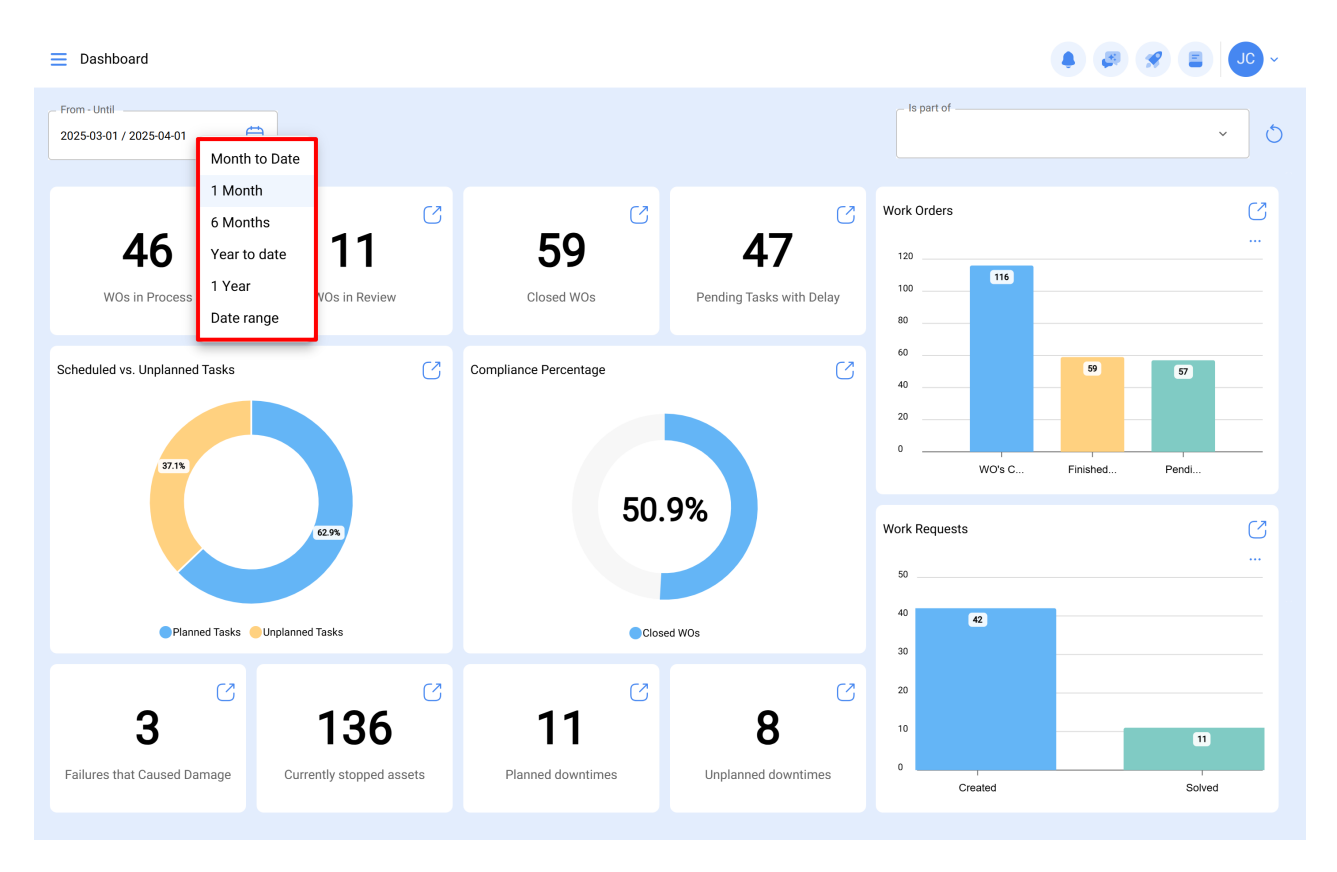

1. **Situé dans ou fait partie de** : lci, vous pouvez sélectionner un lieu spécifique. Une fois sélectionné, vous verrez les indicateurs de l'emplacement. C'est pourquoi il est extrêmement important de localiser correctement les différents équipements.

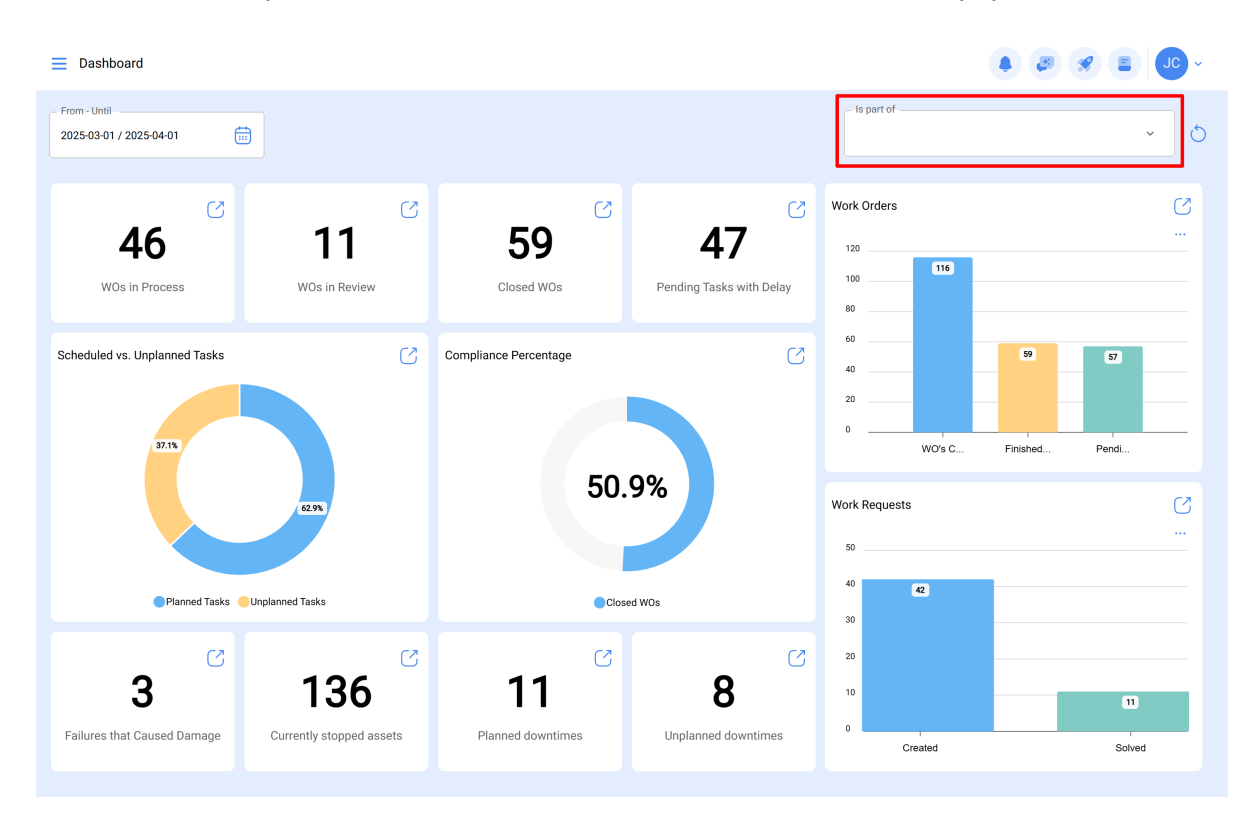

2. **Icône de visualisation rapide** : Cette icône vous permet d'accéder aux détails de l'information rapportée.

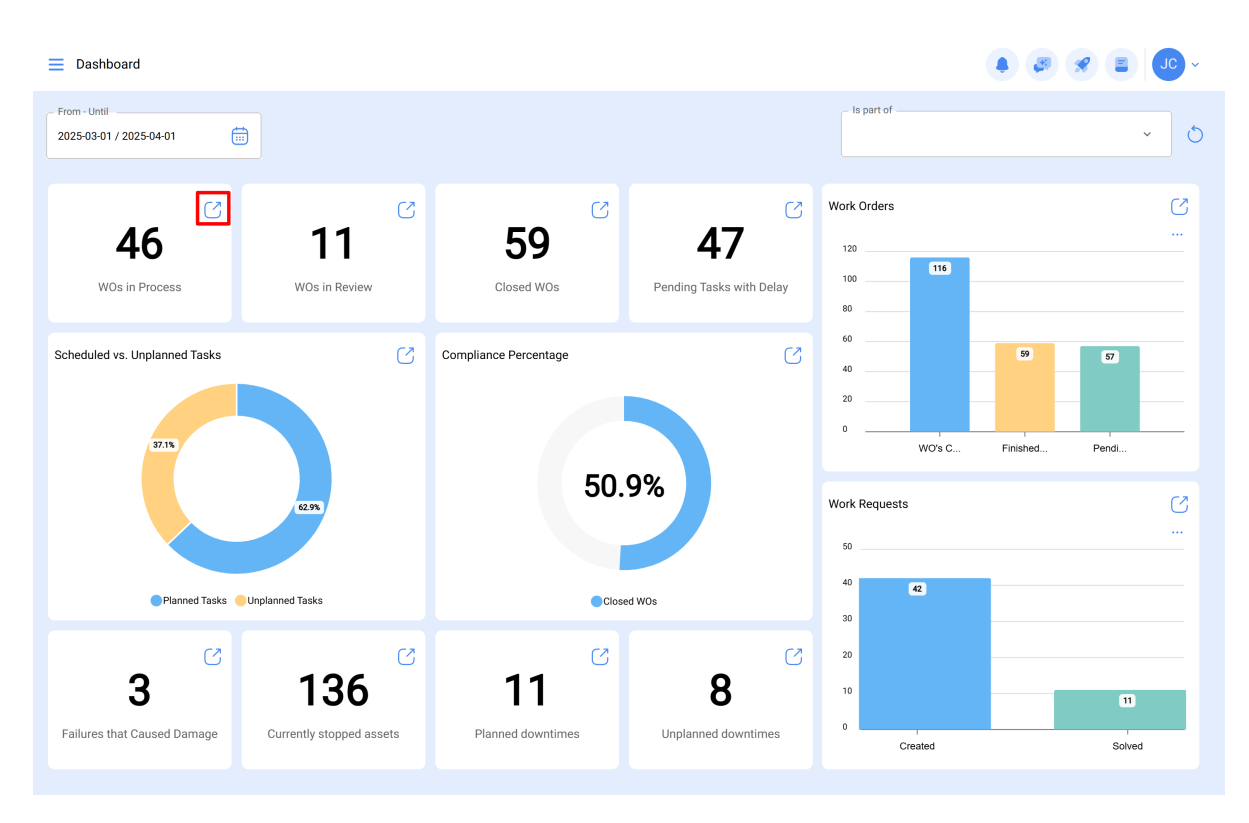

Par exemple, si le tableau de bord mentionne 98 ordres de travail en cours (OT) et que vous cliquez sur l'icône présentée dans l'image, vous accéderez à l'interface où se trouvent les ordres de travail en cours (Module des ordres de travail).

| Work Management                       |         |                                          |        |                                       |       | 🗶 🔳 💽 -                                 |
|---------------------------------------|---------|------------------------------------------|--------|---------------------------------------|-------|-----------------------------------------|
|                                       |         |                                          |        |                                       |       | Ŧ                                       |
| Pending Tasks                         | 172 🖒   | WOs in Process                           | 2751 💍 | WOs in Review                         | 218 🖒 | Closed WOs                              |
|                                       |         | OT-69-GR<br>Created by Jonas Campos      |        | OT-68-GR<br>Created by DIEGO VERGARA  |       | OT-64-GR<br>Created by Alexander Fuente |
| ASSET { BRULUAGSA-MEXCLADUR T } MEZC  | LADUR I | Asset: { MON-FA-0001 } MONTADORA - FA    |        | Asset: { EQ.ECV-00 } GENERADOR        |       | Asset: Saufer { 8300 }                  |
| Task: BISAGRA OXIDADA                 | ~       | Task: Solicitud                          | =      | Task: INSPECCION SEMANAL              | =     | Task: Mantenimiento Pre                 |
| O 00:10 2025-03-28                    |         | ⊙ 00:10 🛗 2025-04-01                     | 0%     | · 00:30 iii 2025-03-26                | 100 % | . 00:10                                 |
| C UNPLANNED                           | り 🖻     | JC Jonas Campos                          | ⊍ :    | DV DIEGO VERGARA                      | ⊍ :   | AF Alexander Fuentes                    |
| 0                                     |         | OT-66-GR<br>Created by Alexander Fuentes |        | OT-67-GR<br>Created by Jonas Campos   |       | OT-62-GR<br>Created by FRANCISCO BRU    |
| Asset: { BRULUAGSA-MEXCLADOR 1 } MEZC | LADOR 1 | Asset: Saufer { 8300 }                   |        | Asset: { MON-FA-0001 } MONTADORA - FA |       | Asset: { BRULUAGSA-ME                   |
| Task: MANTENIMIENTO BIMESTRAL         | •       | Task: Mantenimiento Preventivo (Diego)   | =      | Task: Mantenimiento preventivo        | =     | Task: BISAGRA OXIDADA                   |
| <ul> <li>⊙ 01:00</li></ul>            |         | ⊙ 00:10 🛗 2025-04-01                     | 0%     | © 00:30                               | 100 % | © 00:10 🛗 2025-03-28                    |
| B EVERY 2 MONTHS                      | 5       | 🚸 Abelardo Perez                         | ⊎ :    | JC Jonas Campos                       | ⊕ :   | Miguel Mosqueda                         |
| 0                                     |         | OT-65-GR<br>Created by Alexander Fuentes | =      | OT-54-GR                              |       | OT-61-GR                                |
| Asset: PLANTA DE LAVADO { LASMAY-01 } |         | Asset: Saufer { 8300 }                   |        | Asset Work Management:                |       | Asset Wo                                |
| Task: INVENTARIO                      | =       | Task: Mantenimiento Preventivo (Alex)    | =      | { 080167.1 } MOTOR 1                  |       | {BRULUAGSA-M ADC                        |
|                                       |         | 5 0040 C 0007 04 04                      | 0%     |                                       | 75 %  |                                         |

En guise de recommandation, n'oubliez pas d'appliquer également le filtre dans le module vers lequel je vous redirige, soit par date et/ou par lieu, selon la manière dont vous l'avez configuré dans le tableau de bord. Cela garantira un affichage cohérent et précis des informations pertinentes dans le module correspondant.

|                                                                                                    |                                                                                                   |                                                                                                    |                                                                               |                                                                                                    |                               | -                                                                                                    |
|----------------------------------------------------------------------------------------------------|---------------------------------------------------------------------------------------------------|----------------------------------------------------------------------------------------------------|-------------------------------------------------------------------------------|----------------------------------------------------------------------------------------------------|-------------------------------|----------------------------------------------------------------------------------------------------|
| Pending Tasks                                                                                                    | 172 🖒                                                                                             | WOs in Process                                                                                                    | 2751 💍                                                                        | WOs in Review                                                                                                    | 218 🖒                         | Closed WOs                                                                                                    |
| C                                                                                                    |                                                                                                   | OT-69-GR                                                                                                    |                                                                               | OT-68-GR                                                                                                    |                               | OT-64-GR                                                                                                    |
| Asset: { BRULUAGSA-MEXCLADOR 1 } MEZCLA                                                                                                    | DOR 1                                                                                             | Asset: { MON-FA-0001 } MONTADORA - FA                                                                                                    |                                                                               | Asset: { EQ.ECV-00 } GENERADOR                                                                                                    |                               | Asset: Saufer { 8300                                                                                                    |
| Fask: BISAGRA OXIDADA                                                                                                    | ~                                                                                                 | Task: Solicitud                                                                                                    | =                                                                             | Task: INSPECCION SEMANAL                                                                                                    | =                             | Task: Mantenimien                                                                                                    |
| 00:10 🛗 2025-03-28                                                                                                    |                                                                                                   | Ŏ 00:10                                                                                                    | 0%                                                                            | ⑦ 00:30                                                                                                    | 100 %                         | ① 00:10 🛗 2025                                                                                                    |
| UNPLANNED                                                                                                    | 50                                                                                                | JC Jonas Campos                                                                                                    | ⊎ :                                                                           | DIEGO VERGARA                                                                                                    | ⊕ :                           | AF Alexander Fuent                                                                                                    |
| )                                                                                                    |                                                                                                   | OT-66-GR                                                                                                    | ×                                                                             | OT-67-GR                                                                                                    | _                             | OT-62-GR                                                                                                    |
| sset: { BRULUAGSA-MEXCLADOR 1 } MEZCLA                                                                                                    | DOR 1                                                                                             | Created by Alexander Fuentes Asset: Saufer { 8300 }                                                                                                    |                                                                               | Created by Jonas Campos Asset: { MON-FA-0001 } MONTADO                                                                                                    | RA - FA                       | Created by FRANCISC<br>Asset: { BRULUAGS                                                                                                    |
| ask: MANTENIMIENTO BIMESTRAL                                                                                                    | ~                                                                                                 | Task: Mantenimiento Preventivo (Diego)                                                                                                    |                                                                               | Task: Mantenimiento preventivo                                                                                                    |                               | Task: BISAGRA OX                                                                                                    |
| 5 at an (5) and at an                                                                                                    |                                                                                                   | ♠ 00:10                                                                                                    | 0%                                                                            | ♠ 00:30                                                                                                    | 100 %                         | ₼ 00:10                                                                                                    |
| O 1:00 📰 2025-05-28                                                                                                    | 5                                                                                                 | Abelardo Perez                                                                                                    | (↓) :                                                                         | JC Jonas Campos                                                                                                    | (↓) :                         | Miguel Mosque                                                                                                    |
|                                                                                                    | -                                                                                                 | •<br>01-65-68                                                                                                    | _                                                                             | OT-54-GP                                                                                                    |                               | OT-61-GP                                                                                                    |
| usset: PLANTA DE LAVADO { LASMAY-01 }                                                                                                    |                                                                                                   | Created by Alexander Fuentes                                                                                                    |                                                                               | Created by Ramon Toro                                                                                                    |                               | Created by FRANCISC                                                                                                    |
|                                                                                                    |                                                                                                   | Asset: Sauter { 8300 }                                                                                                    |                                                                               | Asset Work Manag                                                                                                    | jement:<br>= 4                | Asset                                                                                                    |
| Took: INIVENITADIO                                                                                                    |                                                                                                   |                                                                                                    |                                                                               |                                                                                                    |                               |                                                                                                    |
| Work Management<br>View Kanban                                                                                                    |                                                                                                   | Task: Mantenimiento Preventivo (Alex)                                                                                                    | 0%                                                                            | (080167.1) MOTOR 1                                                                                                    | 75 %                          | { BRULUAGSA-M +                                                                                                    |
| Work Management<br>View Kanban                                                                                                    |                                                                                                   | Task: Mantenimiento Preventivo (Alex)                                                                                                    | 0%                                                                            | ( 080167.1 ) MOTOR 1<br>← Filter<br>⊗                                                                                                    | 75%                           | BRULUAGSA                                                                                                    |
| Work Management<br>View Kanban                                                                                                    |                                                                                                   | Task: Mantenimiento Preventivo (Alex)                                                                                                    | 0%                                                                            | ( 080167.1 ) MOTOR 1<br>← Filter<br>⊗<br>Asset                                                                                                    | 75 %<br>∭<br>Work Management  | (BRULUAGSA-)<br>(BRULUAGSA-)<br>(BRUL |
| Work Management<br>View Kanban                                                                                                    | 172 💍                                                                                             | WOs in Process                                                                                                    | <b>=</b><br>0%<br>2751 (*)                                                    | ( DB0167.1 ) MOTOR 1                                                                                                    | 75%                           | (BRULUAGSA-+++++++++++++++++++++++++++++++++++                                                                                                    |
| Work Management<br>View Kanban                                                                                                    | 172 ()                                                                                            | WOs in Process<br>OT-69-GR<br>Created by Jonas Campos                                                                                                    | 2751 🕥                                                                        | ( DB0167.1 ) MOTOR 1                                                                                                    | 75 %<br>∑⊒<br>Work Management | (BRULUAGSA-)<br>(ERULUAGSA-)<br>(ERUL |
| Work-Management<br>View Kanban<br>I III III III IIII<br>Pending Tasks<br>IIIIIIIIIIIIIIIIIIIIIIIIIIIIIIIIIII                                                                                                    | 172 (b)                                                                                           | WOS in Process<br>OT-69-GR<br>Created by Jonas Campos<br>Asset: { MON-FA-0001 } MONTADORA - FA                                                                                                    | =<br>0%<br>2751 ()                                                            | ( 080167.1 ) MOTOR 1                                                                                                    | 75%                           | (BRULUAGSA-+++                                                                                                    |
| Work Management<br>View Kanban<br>The SE C C<br>Pending Tasks<br>Seet ( BRULUAGSA-MEXCLADOR 1 ) MEZCLAD<br>ask: BISAGRA OXIDADA                                                                                                    | 172 ()<br>DOR 1                                                                                   | WOs in Process<br>OT-69-GR<br>Created by Jonas Campos<br>Asset: { MON-FA-0001 } MONTADORA - FA<br>Task: Solicitud                                                                                                    | =<br>0%<br>2751 ()<br>=                                                       | ( 080167.1 ) MOTOR 1<br>← Filter<br>WOS in Re<br>OT-68-GR<br>Created by Die<br>Asset: {EQ.E<br>Task: INSPE(<br>Code                                                                                                    | 75%<br>∑⊟<br>Work Management  | (BRULUAGSA-<br>+<br>+<br>-<br>-<br>-<br>-<br>-<br>-<br>-<br>-<br>-<br>-<br>-<br>-<br>-<br>-<br>-<br>-<br>-                                                                                                    |
| Work-Management<br>View Kanban<br>I III III III IIIIIIIIIIIIIIIIIIIIIII                                                                                                    | 172 🔊                                                                                             | WOS in Process<br>OT-69-GR<br>Created by Jonas Campos<br>Asset: { MON-FA-0001 } MONTADORA - FA<br>Task: Solicitud<br>① 00:10 🗎 2025-04-01                                                                                                    | =<br>0%<br>2751 (*)<br>=<br>0%                                                | ( 080167.1 ) MOTOR 1<br>← Filter                                                                                                    | 75%                           | (BRULUAGSA- +                                                                                                    |
| Work Management<br>View Kanban<br>D  D  D  D  D  D  D  D  D  D  D  D  D                                                                                                    | =<br>172 ⊘<br>DOR 1<br>↑<br>12 ⇒                                                                  | WOs in Process WOs in Process OT-69-GR Created by Jonas Campos Asset: { MON-FA-0001 } MONTADORA - FA Task: Solicitud ① 00:10 📄 2025-04-01 @ Jonas Campos                                                                                                    | =<br>0%<br>2751 ()<br>=<br>0%<br>();                                          | ( 080167.1 ) MOTOR 1<br>← Filter<br>WOS in Re<br>OT-69-OR<br>Created by Dic<br>Asset: (EQ.E<br>Task: INSPET<br>○ 00:30 €<br>○ 00:30 €<br>○ Description                                                                                                    | ∑<br>Work Management          | (BRULUAGS                                                                                                    |
| Work Management<br>View Kanban                                                                                                    | =<br>172 (5)<br>DOR 1<br>(7)<br>(1)<br>(1)<br>(1)<br>(1)<br>(1)<br>(1)<br>(1)<br>(1)<br>(1)<br>(1 | WOS in Process<br>OT-69-GR<br>Created by Jonas Campos<br>Asset: { MON-FA-0001 } MONTADORA - FA<br>Task: Solicitud<br>① 00:10 ① 2025-04-01<br>① Jonas Campos<br>OT-66-GR                                                                                                    | =<br>0%<br>2751 (*)<br>=<br>0%<br>(*) ;<br>;                                  | ( 080167.1 ) MOTOR 1<br>← Filter                                                                                                    | 75 %                          | (BRULUAGSA-<br>T                                                                                                    |
| Work Management<br>View Kanban<br>)                                                                                                    | 172 ()<br>DOR 1<br>()<br>DOR 1                                                                    | WOs in Process<br>WOs in Process<br>OT-69-GR<br>Created by Jonas Campos<br>Asset: { MON-FA-0001 } MONTADORA - FA<br>Task: Solicitud<br>O 0010  202504-01<br>G Jonas Campos<br>OT-66-GR<br>Created by Alexander Fuentes<br>Asset: Saufer ( 8300)                                                                                                    | =<br>0%<br>2751 ()<br>=<br>0%<br>(4) ;<br>;<br>;                              | ( 080167.1 ) MOTOR 1<br>← Filter<br>WOS in Re<br>OT-69-OR<br>Created by Dir<br>Asset: (EQ.E<br>Code<br>Code | ¥<br>₩ork Management          | (BRULUAGS++++++++++++++++++++++++++++++++                                                                                                    |
| Work Management<br>View Kanban<br>Work Management<br>View Kanban<br>Pending Tasks<br>Sect (BRULUAGSA-MEXCLADOR 1 ) MEZCLAI<br>ask: BISAGRA OXIDADA<br>0 0010  2025-09-28<br>UNPLANNED  Sect (BRULUAGSA-MEXCLADOR 1 ) MEZCLAI<br>ask: MANTENIMIENTO BIMESTRAL                                                                                                    | =<br>172 (5)<br>DOR 1<br>(DOR 1)<br>(DOR 1)<br>(C)                                                | Task: Mantenimiento Preventivo (Alex)         WOs in Process         OT-69-GR         Created by Jonas Campos         Asset: { MON-FA-0001 } MONTADORA - FA         Task: Solicitud         00:10 📄 2025-04-01         Igonas Campos         OT-66-GR         Created by Alexander Fuentes         Asset: Saufer { 8300 }         Task: Mantenimiento Preventivo (Diego)                                                                                                    | =<br>0%<br>2751 (*)<br>=<br>0%<br>(*) :<br>;<br>;                             | ( 080167.1 ) MOTOR 1<br>← Filter                                                                                                    | ∑.<br>Work Management         | (BRULUAGSA                                                                                                    |
| Work Management<br>View Kanban<br>D ⊕ 5Ξ ⊕ ①<br>Pending Tasks<br>Seet (BRULUAGSA-MEXCLADOR 1 ) MEZCLAI<br>ask: BISAGRA OXIDADA<br>D 00:10 ⊕ 2025-03-28<br>G UNPLANNED<br>Seet (BRULUAGSA-MEXCLADOR 1 ) MEZCLAI<br>ask: MANTENIMIENTO BIMESTRAL<br>D 00:00 ⊕ 2025-05-28                                                                                                    | 172 ()<br>DOR 1<br>^<br>DOR 1                                                                     | Task: Mantenimiento Preventivo (Alex)         WOS in Process         OT69-GR         Created by Jonas Campos         Asset: { MON-FA-0001 } MONTADORA - FA         Task: Solicitud         Image: Image: | =<br>0%<br>2751 (*)<br>=<br>0%<br>(*) :<br>=<br>0%                            | ( JBB0167.1 ) MOTOR 1<br>← Filter<br>WOS in Re<br>OT-68-CR<br>Created by Dis<br>Asset: {EQ.E<br>Task: INSPER<br>Created by Jon<br>Asset: {MON<br>Task: Manter<br>Cost center<br>Custom Forms<br>Custom Forms                                                                                                    | ∑<br>∷<br>Work Management     | (BRULUAGSA-+++++++++++++++++++++++++++++++++++                                                                                                    |
| Work Management<br>View Kanban<br>Pending Tasks<br>Pending Tasks<br>Pending T                                                                                                    | =<br>172 (5)<br>DOR 1<br>^<br>DOR 1<br>^<br>DOR 1<br>^<br>^                                       | Task: Mantenimiento Preventivo (Alex)         WOs in Process         OT-69-GR         Created by Jonas Campos         Asset: { MON-FA-0001 } MONTADORA - FA         Task: Solicitud         ① 00:10 📄 2025-04-01         ⓒ Jonas Campos         OT-66-GR         Created by Alexander Fuentes         Asset: Saufer { 8300 }         Task: Mantenimiento Preventivo (Diego)         ③ 00:10 📄 2025-04-01         ④ 00:10 📄 2025-04-01                                                                                                    | =<br>0%<br>2751 (*)<br>=<br>0%<br>(*) :<br>=<br>0%<br>(*) :<br>(*) :          | ( 080167.1 ) MOTOR 1<br>← Filter                                                                                                    | Vork Management               |                                                                                                    |
| Work Management<br>View Kanban<br>Pending Tasks<br>Pending Tasks<br>Seet ( BRULUAGSA-MEXCLADOR 1 ) MEZCLAI<br>Task: BISAGRA OXIDADA<br>0010  2025-03-28<br>UNFLANNED<br>Seet ( BRULUAGSA-MEXCLADOR 1 ) MEZCLAI<br>Task: MANTENIMIENTO BIMESTRAL<br>0 010  2025-05-28<br>EVERY 2 MONTHS                                                                                                    | =<br>172 ()<br>DOR 1<br>^<br>DOR 1<br>^<br>DOR 1<br>^                                             | Task: Mantenimiento Preventivo (Alex)         WOs in Process         OT-69-GR         Created by Jonas Campos         Asset: { MON-FA-0001 } MONTADORA - FA         Task: Solicitud         Image: Image: Image | =<br>0%<br>2751 (*)<br>=<br>0%<br>(*) :<br>=<br>0%<br>(*) :<br>(*) :<br>(*) : | ( JBB0167.1 ) MOTOR 1<br>← Filter                                                                                                    | 25%                           |                                                                                                    |
| Work Management<br>View Kanban<br>Pending Tasks<br>Pending Tasks<br>Pendi | =<br>172 (5)<br>DOR 1<br>(7) (2)<br>DOR 1<br>(7)<br>(7)                                           | Task: Mantenimiento Preventivo (Alex)         WOs in Process         OT-69-GR         Created by Jonas Campos         Asset: (MON-FA-0001) MONTADORA - FA         Task: Solicitud         ① 0010 📄 2025-04-01         ② Jonas Campos         Created by Alexander Fuentes         Asset: Saufer ( 8300 )         Task: Mantenimiento Preventivo (Diego)         ③ 00:10 📄 2025-04-01         ④ 00:10 📄 2025-04-01         ④ 00:10 📄 2025-04-01         ④ 00:10 🌍 2025-04-01         ④ 00:10 🌍 2025-04-01         ④ 00:10 🌍 2025-04-01         ④ 00:10 🌍 2025-04-01         ④ 00:10 🌍 2025-04-01         ④ 00:10 🌍 2025-04-01         ④ 00:10 🌍 2025-04-01         ④ 00:10 🌍 2025-04-01         ④ 00:10 🌍 2025-04-01         ④ 00:10 🌍 2025-04-01         ④ 00:10 🌍 2025-04-01         ④ 00:10 🌍 2025-04-01         ④ 00:10 🌍 2025-04-01         ● 10:10 👘 2025-04-01                                                                                                    | =<br>0%<br>2751 (*)<br>=<br>0%<br>(*) :<br>=<br>0%<br>(*) :<br>=<br>0%        | ( JBB0167.1 ) MOTOR 1<br>← Filter<br>→ Saset<br>→ WOS in Re<br>OT-69-CR<br>Created by Diet<br>→ Asset: (EQ.E<br>→ Asset: (EQ.E<br>→ Code<br>→ Code<br>→                                                                                                    | Vork Management               |                                                                                                    |

### Comment accéder au tableau de bord ?

Si vous voulez accéder au tableau de bord, suivez les étapes suivantes :

1. Dans Fracttal One 5.0, cliquez sur le menu en haut à gauche.

| Work Management<br>View Kanban         |        |                                                                              |        |                                                                              |       | <b>%</b> E JC ~                                                   |
|----------------------------------------|--------|------------------------------------------------------------------------------|--------|------------------------------------------------------------------------------|-------|-------------------------------------------------------------------|
| 💷 🛱 🗄 🛈                                |        |                                                                              |        |                                                                              |       | Ŧ                                                                 |
| Pending Tasks                          | 172 🖒  | WOs in Process                                                               | 2751 🖒 | WOs in Review                                                                | 218 🖒 | Closed WOs                                                        |
| Asset: { BRULUAGSA-MEXCLADOR 1 } MEZCL | ADOR 1 | OT-69-GR<br>Created by Jonas Campos<br>Asset: { MON-FA-0001 } MONTADORA - FA |        | OT-68-GR<br>Created by DIEGO VERGARA<br>Asset: { EQ.ECV-00 } GENERADOR       |       | OT-64-GR<br>Created by Alexander Fuente<br>Asset: Saufer { 8300 } |
| Task: BISAGRA OXIDADA                  | ^      | Task: Solicitud                                                              | -      | Task: INSPECCION SEMANAL                                                     | -     | Task: Mantenimiento Pre                                           |
| ⊙ 00:10                                |        | O 00:10 a 2025-04-01                                                         | 0%     | ⑦ 00:30                                                                      | 100 % | <ul> <li>00:10</li></ul>                                          |
| C UNPLANNED                            | 50     | JC Jonas Campos                                                              | ⊎ :    | DV DIEGO VERGARA                                                             | ⊎ :   | AF Alexander Fuentes                                              |
| Asset: { BRULUAGSA-MEXCLADOR 1 } MEZCL | ADOR 1 | OT-66-GR<br>Created by Alexander Fuentes<br>Asset: Saufer { 8300 }           | ×      | OT-67-GR<br>Created by Jonas Campos<br>Asset: { MON-FA-0001 } MONTADORA - FA |       | OT-62-GR<br>Created by FRANCISCO BRU<br>Asset: { BRULUAGSA-ME     |
| Task: MANTENIMIENTO BIMESTRAL          | ^      | Task: Mantenimiento Preventivo (Diego)                                       | =      | Task: Mantenimiento preventivo                                               | -     | Task: BISAGRA OXIDADA                                             |
| ⊙ 01:00 🛗 2025-05-28                   |        | Ō 00:10 🛱 2025-04-01                                                         | 0%     | O 00:30 2025-03-31                                                           | 100 % | ① 00:10                                                           |
| B EVERY 2 MONTHS                       | 5      | Interest Abelardo Perez                                                      | ⊎ :    | JOD Jonas Campos                                                             | ⊎ :   | Miguel Mosqueda                                                   |
| 0                                      |        | OT-65-GR                                                                     | =      | OT-54-GR                                                                     |       | OT-61-GR                                                          |
| Asset: PLANTA DE LAVADO { LASMAY-01 }  |        | Asset: Saufer { 8300 }                                                       |        | Asset Work Management:                                                       |       | Asset Wo                                                          |
| Task: INVENTARIO                       | =      | Task: Mantenimiento Preventivo (Alex)                                        | =      | ○ 1 = 4 {080167.1} MOTOR 1                                                   | 75 %  | (BRULUAGSA-M ADC                                                  |
|                                        | _      | ō 0040 🛱 0005 04.04                                                          | 5.4    |                                                                              | /5%   | 1                                                                 |

2. Cliquez ensuite sur le module "L'intelligence d'entreprise".

| 🔹 fracttalone         |                                           |       |                                          |            |                                       |       | <b>% B J</b> ~                          |
|-----------------------|-------------------------------------------|-------|------------------------------------------|------------|---------------------------------------|-------|-----------------------------------------|
| Version: 5.0.44       |                                           |       |                                          |            |                                       |       |                                         |
| <u>م</u>              |                                           | 172 💍 | WOs in Process                           | 2751 🖒     | WOs in Review                         | 218 💍 | Closed WOs                              |
| Start<br>Catalogs     | ~                                         | OR 1  | OT-69-GR<br>Created by Jonas Campos      |            | OT-68-GR<br>Created by DIEGO VERGARA  |       | OT-64-GR<br>Created by Alexander Fuente |
| Warehouses            |                                           | ~     | Asset { MON-FA-UUUT } MONTADORA - FA     |            | Asset { EQ.ECV-00 } GENERADOR         |       | Asset: Sauter { 8300 }                  |
| Work Management       | ~                                         |       | ⊙ 00:10                                  | 0%         | © 00:30 🛱 2025-03-26                  | 100 % | Ō 00:10 📅 2025-04-01                    |
| Monitoring            | ~                                         | り自    | Jonas Campos                             | ڻ <b>:</b> | DV DIEGO VERGARA                      | ⊎ :   | AF Alexander Fuentes                    |
| Dispatcher            | ~                                         |       | OT-66-GR<br>Created by Alexander Fuentes | ×          | OT-67-GR<br>Created by Jonas Campos   |       | OT-62-GR<br>Created by FRANCISCO BRU    |
| Business Intelligence | ~                                         | OR 1  | Asset: Saufer { 8300 }                   |            | Asset: { MON-FA-0001 } MONTADORA - FA |       | Asset: { BRULUAGSA-ME                   |
| Cloud Disk            |                                           |       | Task: Mantenimiento Preventivo (Diego)   |            | Task: Mantenimiento preventivo        |       | Task: BISAGRA OXIDADA                   |
| Requests              | ~                                         |       | Ō 00:10 🗎 2025-04-01                     | 0 %        | Ō 00:30 🛱 2025-03-31                  | 100 % | • 00:10                                 |
| Online help           |                                           | 5     | Abelardo Perez                           | ڻ <b>:</b> | Jonas Campos                          | ⊕ :   | Miguel Mosqueda                         |
| 🗇 Support             | Create ticket                             |       | OT-65-GR<br>Created by Alexander Fuentes | ×          | OT-54-GR<br>Created by Ramon Toro     |       | OT-61-GR<br>Created by FRANCISCO BRU    |
| Built                 | Commit: 9fcf92e<br>Time: 2025-03-28 12:03 |       | Asset: Saufer { 8300 }                   |            | Asset Work Management:                |       | Asset Wo                                |
|                       |                                           | -     | Task: Mantenimiento Preventivo (Alex)    | =<br>0%    | { 080167.1 } MOTOR 1                  | 75 %  | { BRULUAGSA-M AD(<br>+                  |
|                       |                                           |       | A 20.50 (C) 2005 0 4 05                  |            |                                       |       |                                         |

3. Cliquez ensuite sur "Tableau de bord" et vous accéderez à l'interface.

| 🔹 fracttalone             |          |                                                     |          |                                       |       | <b>()</b> () () ()                      |
|---------------------------|----------|-----------------------------------------------------|----------|---------------------------------------|-------|-----------------------------------------|
| Version: 5.0.44           | - 64     |                                                     |          |                                       |       |                                         |
| (C)                       | 172 💍    | WOs in Process                                      | 2751 💍   | WOs in Review                         | 218 💍 | Closed WOs                              |
| Start                     |          | OT-69-GR<br>Created by Jonas Campos                 |          | OT-68-GR<br>Created by DIEGO VERGARA  |       | OT-64-GR<br>Created by Alexander Fuente |
| Catalogs                  | ∽ • OR 1 | Asset: { MON-FA-0001 } MONTADORA - FA               |          | Asset: { EQ.ECV-00 } GENERADOR        |       | Asset: Saufer { 8300 }                  |
| Warehouses                |          | Task: Solicitud                                     |          | Task: INSPECCION SEMANAL              |       | Task: Mantenimiento Pre                 |
| Work Management           | Ť        | ① 00:10                                             | 0%       | © 00:30                               | 100 % | ① 00:10 🛗 2025-04-01                    |
| Monitoring                | ) ê      | Jonas Campos                                        | ⊕ :      | DV DIEGO VERGARA                      | ⊕ :   | AF Alexander Fuentes                    |
| Dispatcher                | ř 🗌      | OT-66-GR<br>Created by Alexander Fuentes            | <b>K</b> | OT-67-GR                              |       | OT-62-GR<br>Created by ERANCISCO BRU    |
| Business Intelligence     | ^ OR 1   | Asset: Saufer ( 8300 )                              |          | Asset: { MON-FA-0001 } MONTADORA - FA |       | Asset: ( BRULUAGSA-ME                   |
| Economical Analysis       | ^        | Task: Mantenimiento Preventivo (Diego)              |          | Task: Mantenimiento preventivo        |       | Task: BISAGRA OXIDADA                   |
| OD Technical Analysis     |          | Ō 00:10 🖶 2025-04-01                                | 0%       | Ö 00:30 🖶 2025-03-31                  | 100 % | . 00:10                                 |
| (1) Work request Analysis | 5        | Abelardo Perez                                      | ⊎ :      | JC Jonas Campos                       | ⊕ :   | Miguel Mosqueda                         |
| 🖂 Fracttal Bl             |          | OT-65-GR                                            | <b>K</b> | OT-54-GR                              |       | OT-61-GR                                |
| Indicators                |          | Created by Alexander Fuentes Asset: Saufer { 8300 } |          | Asset Work Management:                |       | Asset W                                 |
| Performance Analysis      | =        | Task: Mantenimiento Preventivo (Alex)               |          | <pre>080167.1 } MOTOR 1</pre>         |       | (BRULUAGSA-MAD                          |
| Dashboard                 |          | 6 2040 (C) 2005 04 04                               | 0%       |                                       | 75%   | +                                       |

# Voulez-vous configurer le tableau de bord pour qu'il apparaisse lors de la connexion ?

### Cliquez ici :

### Comment configurer le module de connexion ?

Voyons maintenant la définition de chaque indicateur figurant dans le tableau de bord :

- OT en cours: correspond au nombre total de ordres de travail qui sont encore en phase d'exécution.
- OT en cours de révision: correspond au nombre total d'ordres de travail qui ont déjà été exécutés et qui sont en cours de vérification.
- **OT terminés** : correspond au total des ordres de travail qui ont été vérifiés et terminés.
- **Tâches en attente en retard**: Correspond au nombre de travaux qui attendent d'être planifiés en tant que OT en fonction de leur fréquence ou de leur activation.
- **Pourcentage de réalisation**: Graphique représentant la proportionnalité entre les OT créés et les OT terminés.
- Ordres de travail: Diagramme à barres comparatif entre les ordres de travail créés, terminés et en attente.

- **Tâches:** diagramme circulaire comparatif entre les tâches planifiées et les tâches non planifiées.
- Défaillances ayant causé des dommages: correspond au nombre de défaillances associées aux actifs qui ont causé un certain type de dommage (à l'environnement, aux installations, aux blessures du personnel interne, à des tiers et à d'autres personnes).
- Équipements à l'arrêt: correspond au nombre d'équipements à l'arrêt (équipements hors service et immobilisés pour maintenance).
- Arrêts planifiés: correspond à tous les arrêts qui ont eu lieu en raison d'activités planifiées.
- Arrêts non planifiés: Correspond à tous les arrêts qui ont eu lieu en raison d'activités non planifiées.
- **Demandes de travail:** diagramme à barres comparatif entre les différents types de demandes de travail.
- **Priorité de la tâche** : diagramme en anneau montrant le rapport entre les priorités des tâches.
- **Gravité des défauts** : diagramme en anneau montrant le rapport entre la gravité des défauts signalés.
- Actifs actuellement arrêtés : Il s'agit des équipements hors service dans la zone de maintenance.